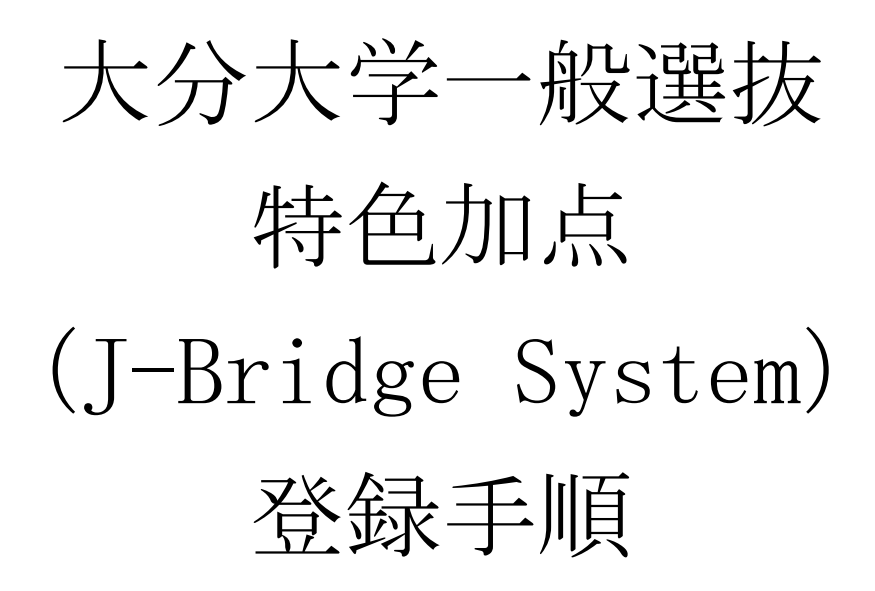

## 経済学部(前期日程)

## 理工学部(前期日程)

※この登録手順は特色加点(J-Bridge System)登録の流れをイメージするため のものです。実際の登録画面とは異なる場合があります。

## WEB 出願システムでの操作

①特色加点の申請をする場合は、「個人情報の入力」画面において、必ず「特色加点(申請 は任意です。)」の「申請する」を選択してください。

| 特色加点の申請   | 必須 | ● 申請する ○ 申請しない                                                                                                    |
|-----------|----|----------------------------------------------------------------------------------------------------|
| その他       |    |                                                                                                    |
|           |    | 以下は、インターネット出願とは、直接関係ありません。<br>大分大学生活協同組合によるサービスのご案内です。                                                                           |
| 大学生協の資料請求 | 必須 | ヘアヘ子生活励回組合の資料(教科書・教材・お部屋探し・新生活準備等)を希望される方は、氏名(フリガナ含む)・<br>住所情報(電話番号含む)・受験番号を大学生協へ提供しますので、保護者の方と確認の上、希望する、希望しないの<br>いずれかをご選択ください。 |
|           |    | <ul> <li>● 資料送付を希望します○ 資料送付を希望しません</li> <li>※大分大学生活協同組合お問い合わせ電話番号 №:097-569-0016</li> </ul>                                      |

②「出願登録完了」画面において、「3. 特色加点申請する(J-Bridge System へ評価項目の内容を入力する)」の「特色加点申請する」ボタンをクリックしてください。
 ※活動実績等を「J-Bridge System」に入力(登録)することになりますが、入力(登

録)に当たり「J-Bridge System」の会員登録が必要となります。なお、入力の際に、 「整理番号」が必要となりますので必ずメモを取ってください。

| 出願登録完了                                                                                                    |  |  |  |  |
|----------------------------------------------------------------------------------------------------|--|--|--|--|
| 出願登録は完了しましたが,出願はまだ完了しておりません。<br>出願した情報の確認やお問い合わせに必要になりますので、必ずメモを取ってください。                                                                                                    |  |  |  |  |
| 整理番号 OOOOO                                                                                                    |  |  |  |  |
| セキュリ<br>ティコード 00000                                                                                                    |  |  |  |  |
| 続いて下記に従って出願手続を完了してください。                                                                                                    |  |  |  |  |
| 1. 検定料のお支払い                                                                                                    |  |  |  |  |
| 下記URLのサイトにてお支払い方法を選択の上、画面に従い検定料をお支払いください。                                                                                                    |  |  |  |  |
| https://sandbox.paygent.co.jp/v/top?tid=T241202100000000000000000000000000000000                                                                                                    |  |  |  |  |
|                                                                                                    |  |  |  |  |
| 2. 証明写真のアップロード                                                                                                    |  |  |  |  |
| 上半身、脱帽、正面、無背景で本人と判別できるものを画面下部の「出顛履歴の確認」ボタンから申し込み一覧にアクセスし、証明写真としてアップ<br>ロードしてください。<br>このシステム内で縦4cm横3cmの大きさになるように加工することができます。                                                                                                    |  |  |  |  |
|                                                                                                    |  |  |  |  |
| 3. 特色加点申請する (J-Bridge System へ評価項目の内容を入力する)                                                                                                    |  |  |  |  |
| 特色加点の申請は任意です。<br>インターネット出願システムで「特色加点申請する」とした場合でも、「J-Bridge System」に登録がない場合は、採<br>点の対象にはなりません。また、インターネット出願システムで「特色加点申請しない」とした場合に「J-Bridge<br>System」に登録しても上記と同様に、採点の対象にはなりません。必ず、インターネット出願システムで「特色加点<br>申請する」とした上で、「J-Bridge System」の登録も行ってください。 |  |  |  |  |
| 特色加点申請する                                                                                                    |  |  |  |  |
|                                                                                                    |  |  |  |  |

## J-Bridge System での操作

③「新規会員登録」ボタンをクリックしてください。

なお、「J-Bridge System」に会員登録済みの場合は、「ログイン画面へ」ボタンをクリ ックしてください。

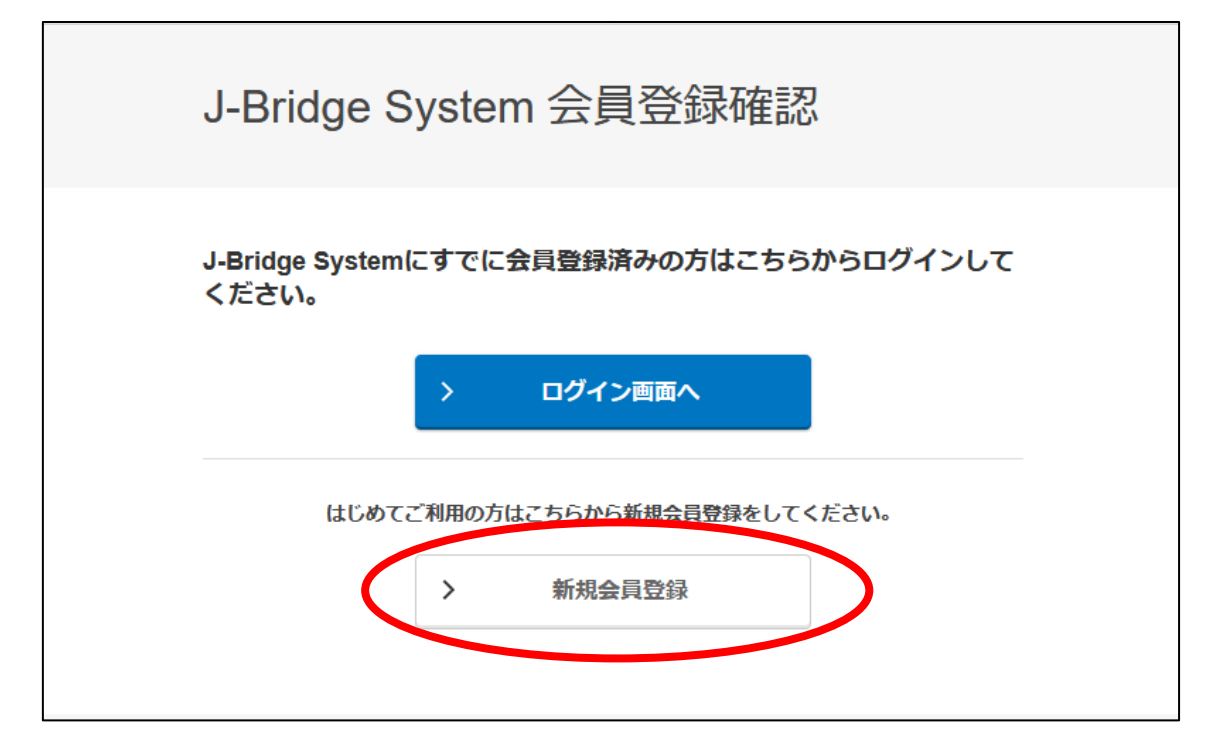

④画面の指示に従い、会員登録を行ってください。

| J-Bridge<br>(メール                              | System 会員<br>アドレス入り                        | _登録<br>J)                  |          |
|-----------------------------------------------|--------------------------------------------|----------------------------|----------|
| メールアドレス                                       | κ.                                         |                            | 必須       |
| ご登録いただいたン                                     | ペールアドレスは会員IDになり                            | )ます。                       |          |
| ※ 携帯メールアドレス<br>い。                             | Rをご登録いただく場合、j-bridg                        | <u>*system.jpドメインからの受信</u> | を許可してくださ |
| 入力してください。                                     |                                            |                            |          |
| 利用規約・個人<br>下記を確認してくた<br>「同意して仮登録す<br>とみなされます。 | <b>、情報保護方針</b><br>ごさい。<br>「る」 ボタンを押下すると、 利 | 川用規約および個人情報保護              | 獲方針に同意した |
| > 利用規約                                        | > 個人情報保護方針 🖪                               |                            |          |
|                                               | > 同意して仮                                    | 登録する                       |          |

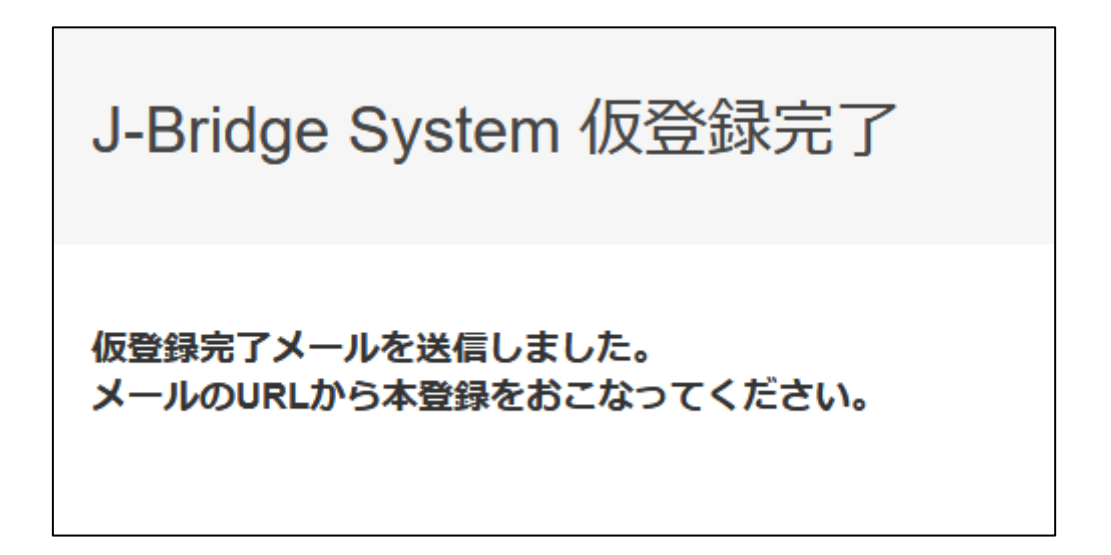

⑤登録されたメールアドレスに仮登録完了メールが届きます。そのメールに記載の URL に アクセスしてパスワードを設定してください。

\*登録されたメールアドレス (ID) とパスワードは,再度「J-Bridge System」にログインする場合に必要となりますので,必ずメモを取っておいてください。

| J-Bridge S    | ystem 会員登録                |             |
|---------------|---------------------------|-------------|
| パスワードを設定し     | してください。                   |             |
| ID (メールアドレン   | ス)                        |             |
| 登録されたメール      | アドレス                      |             |
| パスワード         |                           | 必須          |
| ※ パスワードはアルファベ | ットの大文字・小文字両方と数字の組み合わせで8文字 | 以上入力してください。 |
| 入力してください。     |                           |             |
| パスワード(確認)     |                           | 必須          |
|               |                           |             |
|               |                           |             |
|               | > 会員登録する                  |             |

⑥インターネット出願登録時に発行された「整理番号」を入力し、「出願を登録する」ボ タンをクリックしてください。

※「整理番号」が不明な場合は、インターネット出願登録時に配信されたメールを確認し てください。

| 出願登録確認                              | ס<br>גי                     |             |
|-------------------------------------|-----------------------------|-------------|
| 出願対象を確認し、内<br>を押して登録してくだ            | 容に間違いがなければ「ヒ<br>さい。         | 出願を登録する」ボタン |
| <b>出願対象</b><br>•大分大学<br>経済学部 経済学科   |                             |             |
| 受付番号                                |                             | 必須          |
| Web出願登録時に発行された<br>※ 本人確認のため、Web出願登録 | -受付番号<br>録時に発行された受付番号を入力してく | ください。       |
|                                     | 出願を登録する                     |             |

⑦活動実績等を登録するトップページの画面において,「大分大学/一般選抜(志望学 部・学科等)」をクリックしてください。

※本学で複数回登録したり、他大学で登録したことがある場合は当該内容も表示されますので、志望学部や検定料支払い状況の表示内容、その他大学名を確認の上、必ず今回出 順登録を行う内容を選択してください。

| <ul> <li>・対象の出願が表示され<br/>時にJ-Bridge System</li> </ul> | していない場合は<br>nへ登録を行えま | 、出願を行ったサイト上のリンク(ボタン)からJ-Bridge Systemへ遷移してください。遷移<br>す。 |
|-------------------------------------------------------|----------------------|---------------------------------------------------------|
| <ul> <li>3時間の間操作がない</li> </ul>                        | 場合、目動的に              | <b>ゴノアワトされてしまつため、人力中の内容は必り遂甲で保存するようにしてくたさい。</b>         |
| <ul> <li>3時間の間操作がない</li> </ul>                        | 場合、目動的に              | <b>ゴノアワトされてしまつため、人力中の内容は必す途甲で保存するようにしてくたさい。</b>         |
| <ul> <li>3時間の間操作がない</li> </ul> 大分大学 経済学部 経済学科(20007)  |                      | <b>ゴノアワトされてしまつため、人力中の内容は必り遂甲で保存するようにしてくたさい。</b>         |

⑧「申請の追加」ボタンをクリックして、活動実績等を入力(登録)してください。

| 申請項目一覧                                                                                                    |  |
|----------------------------------------------------------------------------------------------------|--|
| 大分大学<br>経済学部 経済学科(20007)                                                                                                    |  |
|                                                                                                    |  |
| ・3時間の間操作がない場合、自動的にログアウトされてしまうため、入力中の内容は必ず途中で保存するようにしてください。                                                                                        |  |
| 募集要項をご確認ください<br>> 募集要項 □                                                                                                    |  |
|                                                                                                    |  |
| 一般選抜前期日程_経済学部 申請可能数:1件                                                                                                    |  |
| 高等学校入学以降において、友人、先輩後輩、先生、家族、地域の人々と一緒に、あるいは支えられて、志願者が主体的に興味と関心をもって<br>取り組んできた、学び・課外活動等様々な活動及びその経験の本学部入学後の活用について、活動の根拠となる資料等とともに提出してください。<br>① 申請の追加 |  |
| く         登録一覧へ戻る         >         提出手続きへ                                                                                                    |  |
| く         Web出願システムへ。         >         印刷画面へ                                                                                                    |  |

⑨設問内容をよく読んだ上で活動実績等を入力(登録)し、「保存して次の設問に回答する」 ボタンをクリックしてください。

| 登録・編集                                                                                                    |
|----------------------------------------------------------------------------------------------------|
| 大分大学<br>経済学部 経済学科(20007)<br>一般選抜前期日程_経済学部(申請1)                                                                                                    |
| 高等学校入学以降において,友人,先輩後輩,先生,家族,地域の人々と一緒に,あるいは支えられて,志願者が主<br>体的に興味と関心をもって取り組んできた,学び・課外活動等様々な活動及びその経験の本学部入学後の活用につい<br>て,活動の根拠となる資料等とともに提出してください。                                                                                                    |
| タイトル                                                                                                    |
| 活動内容タイトル                                                                                                    |
| 高等学校入学以降,友人,先輩後輩,先生,家族,地域の人々と一緒に,あるいは支えられて,興味と関心をもつことのできた活動,取り組みはなんですか。その取り<br>組みの名称を記入してください。                                                                                                    |
| 現150文字/50文字                                                                                                    |
|                                                                                                    |
| 特色加占の対象となる取り組みの内容                                                                                                    |
|                                                                                                    |
| 現1)400文字/400文字                                                                                                    |
| 特色加点の対象となる取り組みの内容に関する根拠資料や参考資料等 ✓ 登録可能な資料は最大1つまで、1ファイルあたりのサイズの上限は 300MB までです。 根拠となる資料等として、プレゼンテーションファイルや論文等の学習成果物や、活動に関わる広報・新聞等の印刷物やホームページ記事,貸状,資格・免許証等があ<br>る場合は登録してください。 (添付ファイルの碰類:利用可能な拡張子) pg, jpg, jpg, gif, pdf, xlsx, docx, pptx, rtf, txt, csv |
| ① 参考資料登録                                                                                                    |
| 未入力の状態でも保存することができます。<br>申請項目一覧の編集ボタンから編集してください。                                                                                                    |
| く 保存して申請項目一覧へ戻る                                                                                                    |

⑩最後まで入力(登録)が完了したら、「保存して回答内容を確認する」ボタンをクリックしてください。

| 登録・編集 22                                                                                                    |  |  |  |
|----------------------------------------------------------------------------------------------------|--|--|--|
| 大分大学<br>経済学部 経済学科(20007)<br>一般選抜前期日程_経済学部(申請1)                                                                                             |  |  |  |
| 高等学校入学以降において,友人,先輩後輩,先生,家族,地域の人々と一緒に,あるいは支えられて,志願者が主<br>体的に興味と関心をもって取り組んできた,学び・課外活動等様々な活動及びその経験の本学部入学後の活用につい<br>て,活動の根拠となる資料等とともに提出してください。 |  |  |  |
| アドミッション・ポリシーや入学後の学びとの関連性                                                                                                    |  |  |  |
| 大学の入学後,上記の経験をどのように活かせますか,また活かそうと考えていますか。本学部のアドミッションボリシーを<br>踏まえつつ,200字程度で述べてください。                                                          |  |  |  |
|                                                                                                    |  |  |  |
| 残り220文字/220文字                                                                                                    |  |  |  |
| 未入力の状態でも保存することができます。<br>申請項目一覧の編集ボタンから編集してください。                                                                                            |  |  |  |
| く 保存して申請項目一覧へ戻る > 保存して回答内容を確認する                                                                                                    |  |  |  |

①入力(登録)した内容を確認した上で「申請項目一覧へ戻る」ボタンをクリックしてください。

| 回答内容参照                                         | 未提出/未支払  |
|------------------------------------------------|----------|
| 大分大学<br>経済学部 経済学科(20007)<br>一般選抜前期日程_経済学部(申請1) |          |
|                                                |          |
| タイトル                                           | ✔ 編集     |
| -<br>活動内容タイトル<br>                              |          |
| 特色加点の対象となる取り組みの内容                              | ✔ 編集     |
|                                                |          |
| アドミッション・ポリシーや入学後の学びとの関連性                       | ♪ 編集     |
|                                                | <b>~</b> |
| く 申請項目一覧へ戻る                                    |          |

⑩活動実績等の入力(登録)・確認が完了したら、「提出手続きへ」ボタンをクリックしてください。

| 申請項目一覧                                                                                                    |             |
|----------------------------------------------------------------------------------------------------|-------------|
| 大分大学<br>経済学部 経済学科(20007)                                                                                                    |             |
| ● ・3時間の間操作がない場合、自動的にログアウトされてしまうため、入力中の内容は必ず途中で保存するようにしてください。                                                                                                   |             |
| 募集要項をご確認くたさい<br>>募集要項 □                                                                                                    |             |
| 一般選抜前期日程_経済学部 申請可能数: *<br>高等学校入学以降において、友人、先輩後輩、先生、家族、地域の人々と一緒に、あるいは支えられて、志願者が主体的に興味と関心をもつ<br>取り組んできた、学び・課外活動等様々な活動及びその経験の本学部入学後の活用について、活動の根拠となる資料等とともに提出してくだい。 | 件<br>て<br>さ |
| 申請<br>1     bd     ♪     前<br>刹除                                                                                                    |             |
| く 登録一覧へ戻る ノ 提出手続きへ                                                                                                    |             |
| く Web出願システムへ 。 > 印刷画面へ                                                                                                    |             |

<sup>13</sup>「提出確認」画面が表示されるので,確認(最終)の上,「提出する」ボタンをクリック してください。

※「提出する」ボタンをクリックした後は、入力・修正ができなくなりますので注意してく ださい。

| 提出確認                                             |          |
|--------------------------------------------------|----------|
| 大分大学<br>経済学部 経済学科(20007)                         |          |
|                                                  |          |
| 一般選抜前期日程_経済学部                                    |          |
| タイトル                                             | ✔ 編集     |
| 活動内容タイトル<br>・・・・・・・・・・・・・・・・・・・・・・・・・・・・・・・・・・・・ | <b>~</b> |
| 特色加点の対象となる取り組みの内容                                | ✔ 編集     |
|                                                  | <b>~</b> |
| アドミッション・ポリシーや入学後の学びとの関連性                         | ✔ 編集     |
|                                                  | <b>~</b> |
| 〈 申請項目─覧へ戻る 〉 提出する                               |          |

⑭提出が完了したら、「印刷画面へ」ボタンをクリックしてください。

| 申請項目-                        | -覧                                                                 |                                                            |
|------------------------------|--------------------------------------------------------------------|------------------------------------------------------------|
| 大分大学<br>経済学部 経済学科            | (20007)                                                            |                                                            |
| <ul> <li>・3時間の間</li> </ul>   | 操作がない場合、自動的にログアウトされてしまうため、入力中の                                     | 内容は必ず途中で保存するようにしてください。                                     |
| 募集要項をご確認<br>> 募集要項 ₀         | ください                                                               |                                                            |
| 一般選抜前期日                      | ]程_経済学部                                                            | 申請可能数:1件                                                   |
| 高等学校入学以降(<br>取り組んできた,当<br>い。 | こおいて,友人,先輩後輩,先生,家族,地域の人々と一緒に,ある<br>だび・課外活動等様々な活動及びその経験の本学部入学後の活用につ | らいは支えられて, 志願者が主体的に興味と関心をもって<br>ついて, 活動の根拠となる資料等とともに提出してくださ |
| 申請<br>1                      |                                                                    | ■答消 bd / ①<br>参照 編集 削除                                     |
|                              | く 登録一覧へ戻る                                                          | 提出手続きへ                                                     |
|                              | く Web出願システムへ 。                                                     | 印刷画面へ                                                      |

(15)「印刷」ボタンをクリックし、印刷したものを控えとして保管しておいてください(提出の必要はありません)。

| 全申請印刷                    | 提出済/未支払  |
|--------------------------|----------|
| 大分大学<br>経済学部 経済学科(20007) |          |
|                          | Hialda H |
| 一般選抜前期日程_経済学部            |          |
| タイトル                     | ✔ 編集     |
| 活動内容タイトル<br>             | *        |
| 特色加点の対象となる取り組みの内容        | ♪ 編集     |
|                          |          |
| アドミッション・ポリシーや入学後の学びとの関連性 | ♪ 編集     |
|                          |          |

| 一般選抜前期日程_経済学部            |          |
|--------------------------|----------|
| タイトル                     | ✔ 編集     |
| 活動内容タイトル<br>             | *        |
| 特色加点の対象となる取り組みの内容        | ✔ 編集     |
|                          |          |
| アドミッション・ポリシーや入学後の学びとの関連性 | ✔ 編集     |
|                          | <b>~</b> |
| く 申請項目一覧へ戻る              |          |

10印刷が完了したら、「申請項目一覧へ戻る」ボタンをクリックしてください。

⑰以上で特色加点の申請は終了です。

WEB 出願システムに戻り、その他の必要な手続きを行ってください。

| 申請項目一覧                                                                                                    |                                       |  |  |  |
|----------------------------------------------------------------------------------------------------|---------------------------------------|--|--|--|
| 大分大学<br>経済学部 経済学科(20007)                                                                                                    |                                       |  |  |  |
| <ul> <li>・3時間の間操作がない場合、自動的にログアウトされてしまうた</li> </ul>                                                                                         | <b>- め、入力中の内容は必ず途中で保存するようにしてください。</b> |  |  |  |
| 募集要項をご確認ください<br>> 募集要項 🕤                                                                                                    |                                       |  |  |  |
| 一般選抜前期日程_経済学部 申請可能数:1件                                                                                                    |                                       |  |  |  |
| 高等学校入学以降において,友人,先輩後輩,先生,家族,地域の人々と一緒に,あるいは支えられて,志願者が主体的に興味と関心をもって<br>取り組んできた,学び・課外活動等様々な活動及びその経験の本学部入学後の活用について,活動の根拠となる資料等とともに提出してくださ<br>い。 |                                       |  |  |  |
| 中請<br>1                                                                                                    | ••• 回答済 bd / 简<br>参照 編集 削除            |  |  |  |
| く 登録一覧へ戻る                                                                                                    | 〉 提出手続きへ                              |  |  |  |
| く Web出願システムへ っ                                                                                                    | > 印刷画面へ                               |  |  |  |